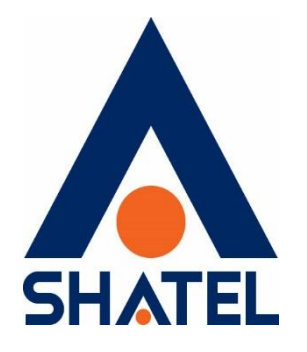

# راهنمای تنظیمات مودم **Aztech**

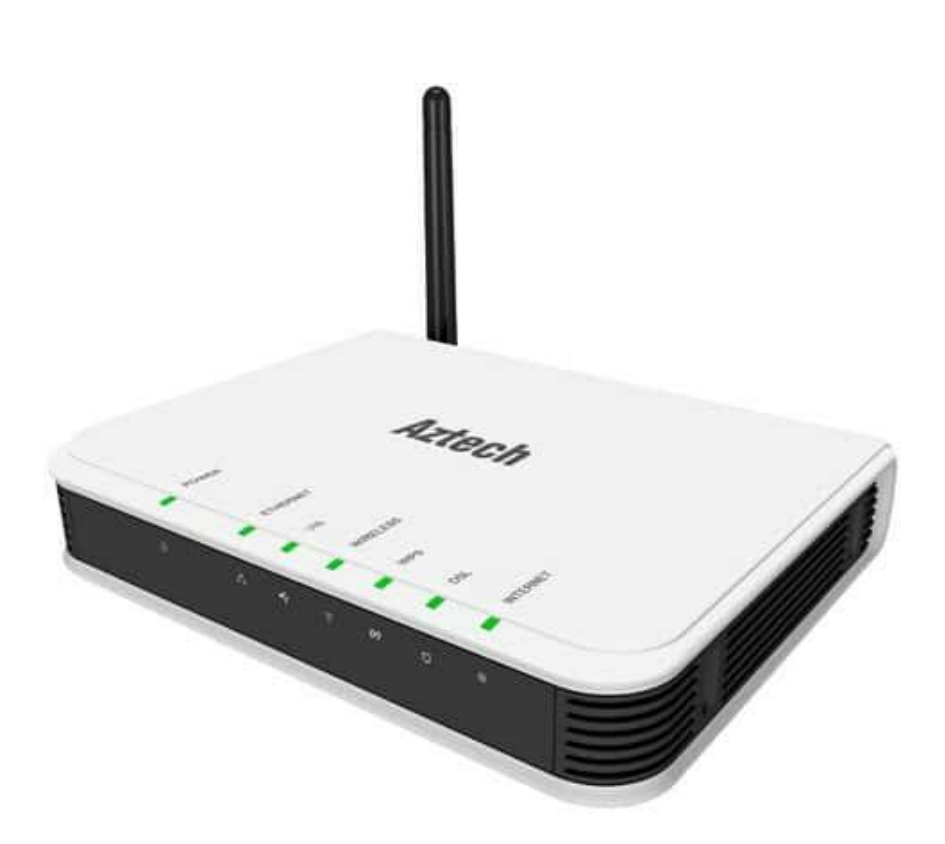

راهنمای تنظیم مودم aztech تاریخ تنظیم : مهر ۱۴۰۱ گروه شرکتهای شاتل

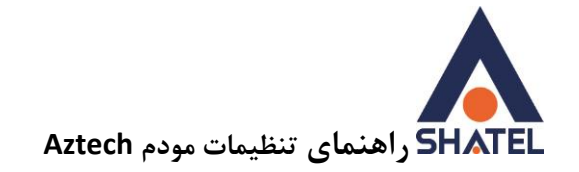

# فهرست مطالب

نحوه ورود به تنظيمات مودم

تنظیمات مودم برای اتصال به اینترنت از طریق Wizard

فعال یا غیرفعال کردن ، تغییر اسم ، تغییر کانال و مخفی کردن وایرلس

تغییر رمز وایرلس و خاموش کردن WPS

#### **MAC Filter**

تغيير IP و تنظيمات DHCP و تنظيمات DNS

**Port Forwarding** 

مشاهده وضعیت پارامتر های خط

تغيير رمز كنسول مودم

ACL تنظيمات

تنظيمات ACS

cs@shatel.ir

04GL174/00 (#15448020) \f.\/.Y/Tf

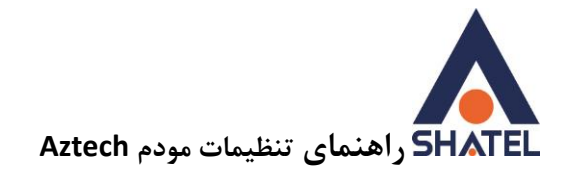

#### نحوه ورود به تنظيمات مودم

IP این مودم به صورت پیش فرض 192.168.1.1 است.

برای وارد شدن به کنسول مودم یک صفحه مرور گر باز کرده و در قسمت Address Bar آن، 192.168.1.1 را وارد کنید.

نام کاربری و رمز عبور را admin وارد کرده و سپس بر روی Login کلیک کنید.

| 🗋 Login     | ×           |              |       |   |          |   |   |   |   |   |   |   |   |
|-------------|-------------|--------------|-------|---|----------|---|---|---|---|---|---|---|---|
| ← ⇒ C ft 5. | 192.168.1.1 |              |       |   | 8 Google | Q | 0 | 3 | 0 | ÷ | ₽ | ŧ | Ξ |
|             |             |              |       |   |          |   |   |   |   |   |   |   |   |
| Aztech      |             |              |       |   |          |   |   |   |   |   |   | > | < |
|             |             |              |       |   |          |   | - |   |   |   |   |   |   |
|             |             |              |       |   |          |   |   |   |   |   |   |   |   |
|             |             |              |       |   |          |   |   |   |   |   |   |   |   |
|             | DSL5001EN   | Login [Help] | ÷     |   |          |   |   |   |   |   |   |   |   |
|             |             | Dername      | admin | - |          |   |   |   |   |   |   |   |   |
|             |             |              |       |   |          |   |   |   |   |   |   |   |   |
|             |             | 0            | Login |   |          |   |   |   |   |   |   |   |   |
|             |             |              |       |   |          |   |   |   |   |   |   |   |   |
|             |             |              |       |   |          |   |   |   |   |   |   |   |   |
|             |             |              |       |   |          |   |   |   |   |   |   |   |   |
|             |             |              |       |   |          |   |   |   |   |   |   |   |   |
|             |             |              |       |   |          |   |   |   |   |   |   |   |   |
|             |             |              |       |   |          |   |   |   |   |   |   |   |   |

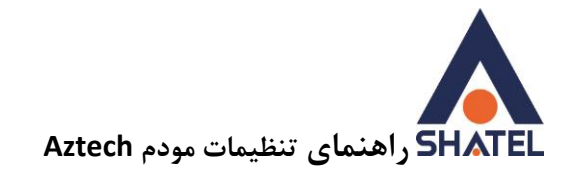

# تنظیمات مودم برای اتصال به اینترنت از طریق Wizard

پس از وارد شدن به صفحه تنظیمات مودم ، صفحه زیر ظاهر میشود.

برای انجام تنظیمات مودم برای اتصال به اینترنت گزینه Wizard را انتخاب کنید. و گزینه Next را انتخاب کنید.

| Aztech                           |                                                                       |
|----------------------------------|-----------------------------------------------------------------------|
| E Advanced Mode E Reboot         | 5/15/2020, 1:38:38 PM                                                 |
| Home Wizard                      | Quick Setup                                                           |
| Setup Wizard (Help)              |                                                                       |
| Wizard will gu<br>1. Language ar | uide you through the following steps.<br>nd Time Zone                 |
| 2. Connection                    | Туре                                                                  |
| 3. Wireless                      |                                                                       |
| Click 'Next' be                  | utton to continue                                                     |
| Note that whe                    | n you click the 'Cancel' button configuration made will not be saved. |
|                                  | Next Cancel                                                           |

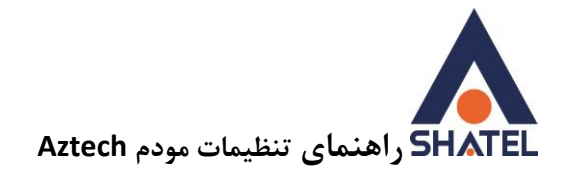

در این مرحله گزینه Time Zoneروی تهران انتخاب شود و Nextکنید.

| Aztech                        |                    |                       |
|-------------------------------|--------------------|-----------------------|
| E Advanced Mode E Reboot      | ×                  | S/15/2020, 1:39:24 PM |
| Wizard Wizard                 | Quick Setup        |                       |
| Language and Time Zone [Help] |                    |                       |
| Language                      | English            |                       |
| Time Zone                     | (GMT+03:30) Tehran | v                     |
| NTP Server                    | time.nist.gov      |                       |
|                               | Back Next Cancel   |                       |

مرحله بعدی ، تنظیمات به صورتی که در شکل نمایش داده شده است باید انجام شود.

| Aztech                                                        |                    |
|---------------------------------------------------------------|--------------------|
| Advanced Mode Reboot  Home Wizard Wizard WAN Connection[Help] | 5/15/2020, 1:40:11 |
|                                                               |                    |
| WAN Con                                                       | nection            |
| Connection                                                    | Type PPPoE - LLC 🗸 |
| User Name                                                     | شناسه کاربر ی      |
| Password                                                      | کلمه عبور          |
| VPI                                                           | 0                  |
| VCI                                                           | 35                 |
|                                                               | Back Next Cancel   |

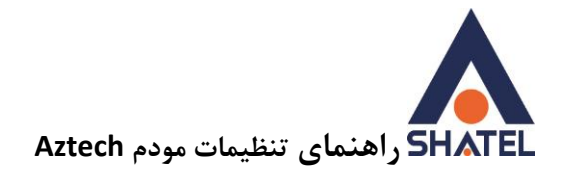

در مرحله بعدی، تنظیمات وایرلس را مشابه تصویر زیر انجام دهید و سپس Next کنید.

| Aztech                        |                                 |              |
|-------------------------------|---------------------------------|--------------|
| Advanced Mode Reboot          | d Quick Setup                   |              |
| Wireless Setup [ <u>Help]</u> |                                 |              |
|                               | WLAN Enabled                    |              |
|                               | Broadcast SSID                  |              |
|                               | SSID                            | اسم وايرلس   |
|                               | WPA/WPA2 Enabled                | $\checkmark$ |
|                               | Passphrase (8 to 63 characters) | رمز وايرلس   |
|                               | Country                         | IRAN         |
|                               | Back Next                       | Cancel       |

04GL174/00 (#15448020) \f.\/.Y/Tf

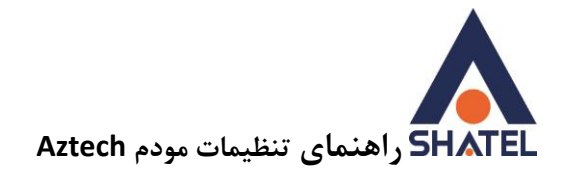

# و در انتها بر روی گزینه Apply کلیک کنید.

| Aztech                 |                        |                    |
|------------------------|------------------------|--------------------|
| Advanced Mode Reboot   |                        |                    |
| Home                   | Wizard Quick Setup     |                    |
| Summary [ <u>Help]</u> |                        |                    |
|                        | Language and Time Zone |                    |
|                        | Language               | English            |
|                        | Time Zone              | (GMT+03:30) Tehran |
|                        | NTP Server             | time.nist.gov      |
|                        | WAN Connection         |                    |
|                        | Connection Type        | PPPoE/PPPoA        |
|                        | Username               | شناسه کاربری       |
|                        | Password               | کلمه عبور          |
|                        | VPI                    | 0                  |
|                        | VCI                    | 35                 |
|                        | Wireless               |                    |
|                        | Wireless Enabled       | YES                |
|                        | Broadcast SSID Enabled | YES                |
|                        | SSID                   | اسم وايرلس         |
|                        | WPA/WPA2 Enabled       | ON                 |
|                        | Passphrase             | رمز وايرلس         |
|                        | Country                |                    |
|                        | Ba                     | ack Apply Cancel   |

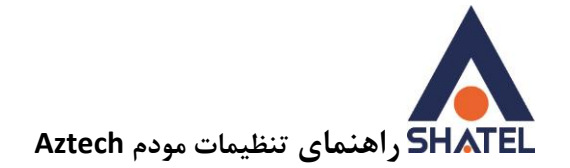

# فعال یا غیرفعال کردن ، تغییر اسم ، تغییر کانال و مخفی کردن وایرلس

ابتدا در قسمت Advanced Mode وارد شده و از زیرمجموعه های Wireless در قسمت Settings میتوان وایرلس را فعال یا غیر فعال کرد، اسم وایرلس را تغییر داد و یا پنهان کرد و همچنین میتوان کانال وایرلس را تنظیم نمود.

| Aztech                             |                         |                                           |
|------------------------------------|-------------------------|-------------------------------------------|
| ■ Basic Mode ■ Reboot              |                         |                                           |
| Network                            | Wireless                | System Status                             |
| Settings Security M                | IAC Filter              |                                           |
| Wireless->Settings [ <u>Help</u> ] |                         |                                           |
|                                    | Wireless Enabled        | $\checkmark$                              |
|                                    | SSID                    | نام وايرلس                                |
|                                    | Broadcast SSID          | Enable     Disable                        |
|                                    | Wireless Mode           | 802.11b+g+n 💟                             |
|                                    | Beacon Interval         | 100 (range: 20~1000)                      |
|                                    | Data Beacon Rate (DTIM) | 1 (range 1 - 255, default 1)              |
|                                    | Fragment Threshold      | 2346 (range: 256~2346, even numbers only) |
|                                    | RTS/TCS Threshold       | 2347 (range: 1500~2347)                   |
|                                    | Channel                 | IRAN V 11 V Current Channel : 11          |
|                                    | HT Channel Bandwidth    | 20 MHz 🗸                                  |
|                                    | HT Guard Interval       | AUTO                                      |
|                                    | MCS                     | AUTO 🔽                                    |
|                                    |                         | Apply                                     |

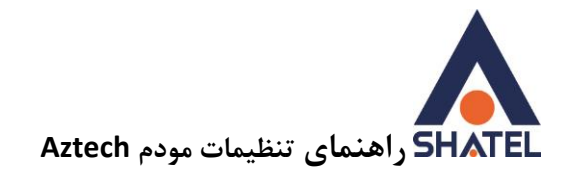

# تغییر رمز وایرلس و خاموش کردن WPS

ابتدا در قسمت Advanced Mode وارد شده و از زیرمجموعه های Wireless در قسمت Security میتوان رمز وایرلس را تغییر داد و همچنین WPS را غیرفعال کرد.

| Aztech                       |                                  |                      |
|------------------------------|----------------------------------|----------------------|
| 🛢 Basic Mode 🛛 🛢 Reboot      |                                  |                      |
| Network Wirele               | ss Applications Syst             | tem Status           |
| Settings Security MAC Filter |                                  |                      |
| Wireless->Security [Help]    |                                  |                      |
|                              | SSID index                       | 1 🗸                  |
|                              | SSID                             | نام وايرلس           |
|                              | Security Mode                    | WPA-PSK/WPA2-PSK     |
|                              | Encryption                       | TKIP/AES             |
|                              | Pre-Shared Key (8~63 characters) | رمز وايرلس           |
|                              | WPS                              | ⊖Yes <sup>®</sup> No |
|                              | Apply                            |                      |

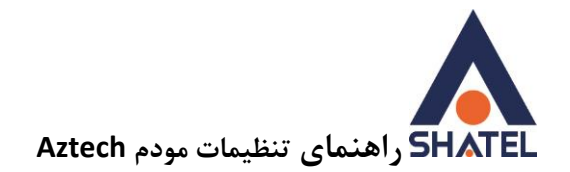

#### **MAC Filter**

ابتدا در قسمت Advanced Mode وارد شده و از زیرمجموعه های Wireless در قسمت Mac Filter میتوان مشخص کرد فقط دستگاه های خاصی به مودم بتوانند (Allow) کانکت شوند و یا فقط دستگاه های خاصی به مودم نتوانند (Deny) کانکت شوند. بعد از وارد کردن آدرس های مک apply را بزنید.

| Aztech                       |                                     |          |
|------------------------------|-------------------------------------|----------|
| Basic Mode E Reboot          | ess Applications System             | n Status |
| Wireless- >MAC Filter [Help] |                                     |          |
|                              | WLAN MAC Filter                     |          |
|                              | Access Control List Mode (ACL Mode) | Allow 🗸  |
|                              | MAC Address 1                       |          |
|                              | MAC Address 2                       |          |
|                              | MAC Address 3                       |          |
|                              | MAC Address 4                       |          |
|                              | MAC Address 5                       |          |
|                              | MAC Address 6                       |          |
|                              | MAC Address 7                       |          |
|                              | MAC Address 8                       |          |
|                              | Apply                               |          |

۱.

04GL174/00 (#15448020) \fr \/. Y/Tf

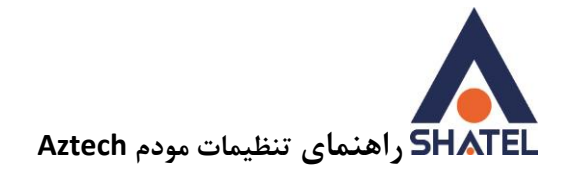

## تغيير IP و تنظيمات DHCP و تنظيمات

ابتدا در قسمت Advanced Mode وارد شده و از زیرمجموعه های Network در قسمت Local میتوان تغییر IP کنسول مودم ، فعال یا غیر فعال کردن DHCP ، تنظیم رنج IP ، مدت زمان استفاده از IP اختصاص داده شده ، تنظیمات DNS و ... را انجام داد.

| Azt       | ech          |                         |          |              |            |                                     |        |
|-----------|--------------|-------------------------|----------|--------------|------------|-------------------------------------|--------|
| Basic Mo  | de 🔳 Reb     | oot                     |          |              |            |                                     |        |
|           | Network      | $\overline{\checkmark}$ | Wireless | Application  |            | System Status                       |        |
| Local     | Internet     | ADSL                    | QoS      | Management   | Routing    | MAC-IP Reservation                  |        |
| Network-> | Local [Help] |                         |          |              |            |                                     |        |
|           |              |                         | Route    | r IP Address | 192.168.1. |                                     |        |
|           |              |                         | Subne    | et Mask      | 255.255.25 | 5.0                                 |        |
|           |              |                         | Alias    | IP Address   | 192.168.2. |                                     |        |
|           |              |                         | Alias    | Subnet Mask  | 255.255.25 | 5.0                                 |        |
|           |              |                         | DHCP     |              | Enabled 🖂  |                                     |        |
|           |              |                         | Start    | IÞ           | 192.168.1. | 2                                   |        |
|           |              |                         | IP Por   | ol Count     | 253        |                                     |        |
|           |              |                         | Lease    | Time         | 86400 s    | conds (0 sets to default value of 2 | 59200) |
|           |              |                         | DNS F    | telay        | Auto 🕑     |                                     |        |
|           |              |                         | Prima    | Y DNS        | N/A        |                                     |        |
|           |              |                         | Secon    | idary DNS    | N/A        |                                     |        |
|           |              |                         |          |              | 1          | aniy.                               |        |

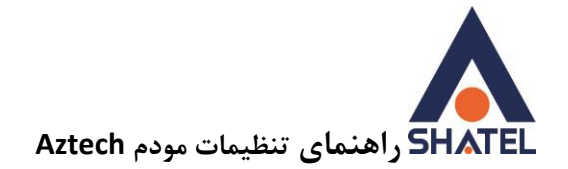

#### **Port Forwarding**

تنظیمات Port Forwarding شامل تنظیماتی به منظور اتصال به مودم از نقطه دیگری از دنیای اینترنت است که بیشتر کاربرد انتقال تصویر از راه دور و Remote Desktop را برایتان فراهم میکند.

ابتدا در قسمت Advanced Mode وارد شده و از زیرمجموعه های Application در قسمت Port Forwarding میتوان تنظیمات را همانند تصویر زیر انجام داد.

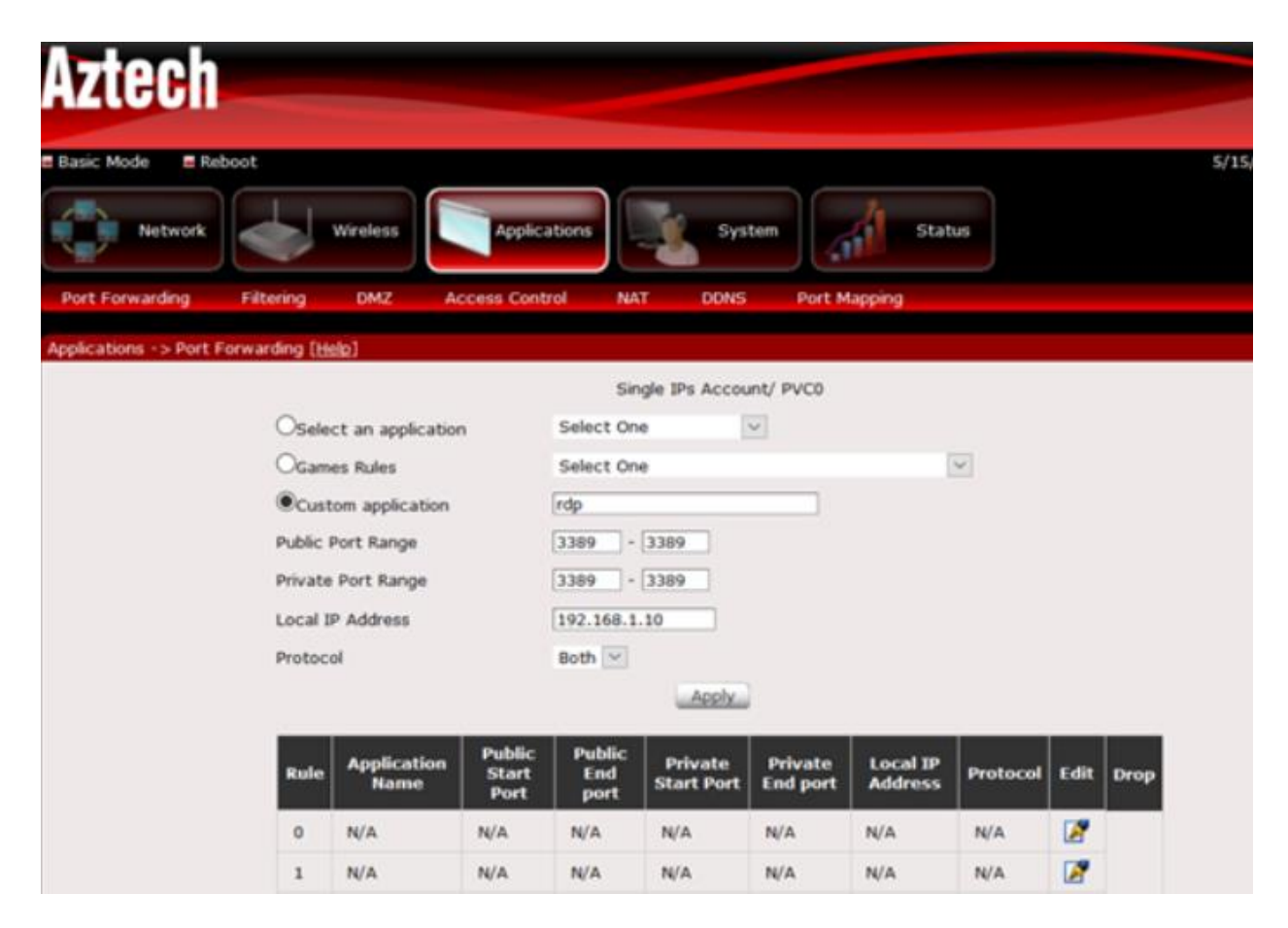

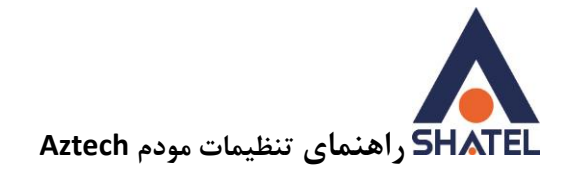

### مشاهده وضعيت پارامتر های خط

ابتدا در قسمت Advanced Mode وارد شده و از زیرمجموعه های Status در قسمت ADSL Status شما میتوانید وضعیت پارامتر های خط را مشاهده کنید.

ابتدا باید به گزینه Data Rate توجه شود. سپس میزان سیگنال خط (SNR Margin) مورد بررسی قرار میگیرد.

| AZIGU          |                                                              |                               |                             |    |  |
|----------------|--------------------------------------------------------------|-------------------------------|-----------------------------|----|--|
| Basic Mode     | E Reboot                                                     |                               |                             | 5/ |  |
| Netw           | ork Wireless Applicatio                                      | ns System                     | Status                      |    |  |
| Statistics     | ADSL Status System Log Diagnostic                            | s Network Tools               |                             |    |  |
| Status -> ADSI | Status [Heln]                                                |                               |                             |    |  |
| Status Shuse   | areator (2005)                                               |                               |                             |    |  |
|                | ADSL Description                                             | Status                        |                             |    |  |
|                | ADSL Mode                                                    | UP                            | UP                          |    |  |
|                | ADSL Status                                                  | ITU G.992.5(ADSL2PLUS)        | ITU G.992.5(ADSL2PLUS)      |    |  |
|                | Cell Delin                                                   | 0                             | 0                           |    |  |
|                | Link Retrain                                                 | 3                             | 3                           |    |  |
|                | Init Errors                                                  | 2                             | 2                           |    |  |
|                | Init Timeouts                                                | 0                             | 0                           |    |  |
|                | Loss Of Framing                                              | 0                             | 0                           |    |  |
|                | Errored Seconds                                              | 13                            | 13                          |    |  |
|                | Severely Error Seconds                                       | 0                             |                             |    |  |
|                | HEC Error                                                    | 366                           |                             |    |  |
|                | Information                                                  | DownStream                    | Upstream                    |    |  |
|                | CND Margin                                                   | 20.0 db                       | 10.0 db                     |    |  |
|                | Shin, Margin                                                 |                               |                             |    |  |
|                | Attenuation                                                  | 30.3 db                       | 19.3 db                     |    |  |
|                | Attenuation<br>Data Rate                                     | 30.3 db<br>8192 kbps          | 19.3 db<br>1022 kbps        |    |  |
|                | Attenuation<br>Data Rate<br>Forward Error Correction Seconds | 30.3 db<br>8192 kbps<br>27414 | 19.3 db<br>1022 kbps<br>134 |    |  |

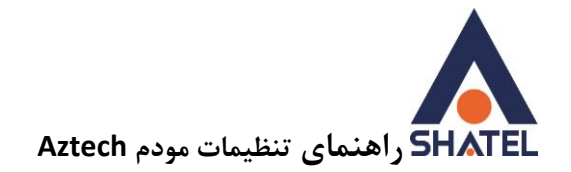

## تغيير رمز كنسول مودم

ابتدا در قسمت Advanced Mode وارد شده و از زیرمجموعه های System در قسمت Password شما میتوانید رمز ورود به تنظیمات مودم را تغییر دهید.

| Aztech                                                        |                       |
|---------------------------------------------------------------|-----------------------|
| Basic Mode Reboot                                             | System Status<br>word |
| Administrator<br>Username<br>New Password<br>Confirm Password | admin                 |

04GL174/00 (#15448020) \f.\/.Y/Tf

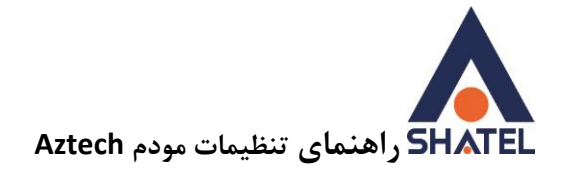

### ACL تنظيمات

ابتدا در قسمت Advanced Mode وارد شده و از زیرمجموعه های Application در قسمت Access Control شما میتوانید و Access Control مودم را فعال کنید. کافیست تیک مربوط به acl را فعال کنید و save کنید. save کنید.

| Aztech               |                 |          |                |           | -       |        |  |  |
|----------------------|-----------------|----------|----------------|-----------|---------|--------|--|--|
| E Basic Mode E Re    | 5/15/2020, 9:32 | :08      |                |           |         |        |  |  |
| Network              |                 | Wirefess | Applications   | Syst      | em      | Status |  |  |
| Port Forwarding      | Filtering       | DMZ      | Access Control | NAT DONS  | Port Ma | spping |  |  |
| Applications->Access | Control [Hel    | p]       |                |           |         |        |  |  |
|                      |                 |          |                | ACL       |         |        |  |  |
|                      |                 |          | Application    | LAI       | •       | WAN    |  |  |
|                      |                 |          | Web            | LAN       | 2       | WAN 🗹  |  |  |
|                      |                 |          | FTP            | LAN       | 2       | WAN 🗌  |  |  |
|                      |                 |          | Teinet         | LAN       | 2       | WAN 🗌  |  |  |
|                      |                 |          | SNMP           | LAN       | 2       | WAN 🗌  |  |  |
|                      |                 |          | Ping           | LAN       | 2       | WAN 🗆  |  |  |
|                      |                 |          |                | Save Adva | nced    |        |  |  |

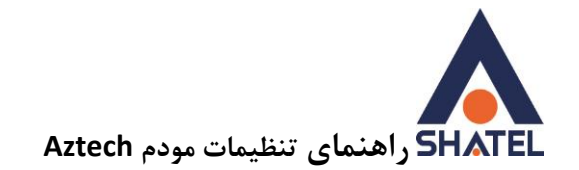

Title S تنظيمات

ابتدا در قسمت Advanced Mode وارد شده و از زیرمجموعه های Network در قسمت Management شما میتوانید ACS مودم را فعال کنید.

URL: http://tr069-delsa.net:9675

Path: /tr069

Interval:3600

| Aztech    |              |               |               |          |          |             |            |             |        |  |           |
|-----------|--------------|---------------|---------------|----------|----------|-------------|------------|-------------|--------|--|-----------|
| Basic Mo  | de 🖪 Reb     | oot           |               |          |          |             |            |             |        |  | 5/15/2020 |
|           | Network      | $\rightarrow$ | Wireless      | Apple    | cations  |             | System     |             | Status |  |           |
| Local     | Internet     | ADSL          | QoS           | Manageme | int I    | Routing     | MAC-IP     | Reservation |        |  |           |
| Network-> | TR-069 [Help | ป             |               |          |          |             |            |             |        |  |           |
|           |              |               | TR-069 Set    | ttings   |          |             |            |             |        |  |           |
|           |              |               | CWMP          |          |          |             |            |             |        |  |           |
|           |              |               | URL.          |          | http://t | tr069-delsa | .net:9675/ | tr069       |        |  |           |
|           |              |               | User Name     |          |          |             |            |             |        |  |           |
|           |              |               | Password      |          |          |             |            |             |        |  |           |
|           |              |               | CPE Path      |          | /tr069   |             |            |             |        |  |           |
|           |              |               | CPE User Na   | ame      |          |             |            |             |        |  |           |
|           |              |               | CPE Passwo    | rd       |          |             |            |             |        |  |           |
|           |              |               | Periodic Infe | orm      |          |             |            |             |        |  |           |
|           |              |               | Interval      |          | 43200    |             |            |             |        |  |           |
|           |              |               |               |          |          |             | pply       |             |        |  |           |